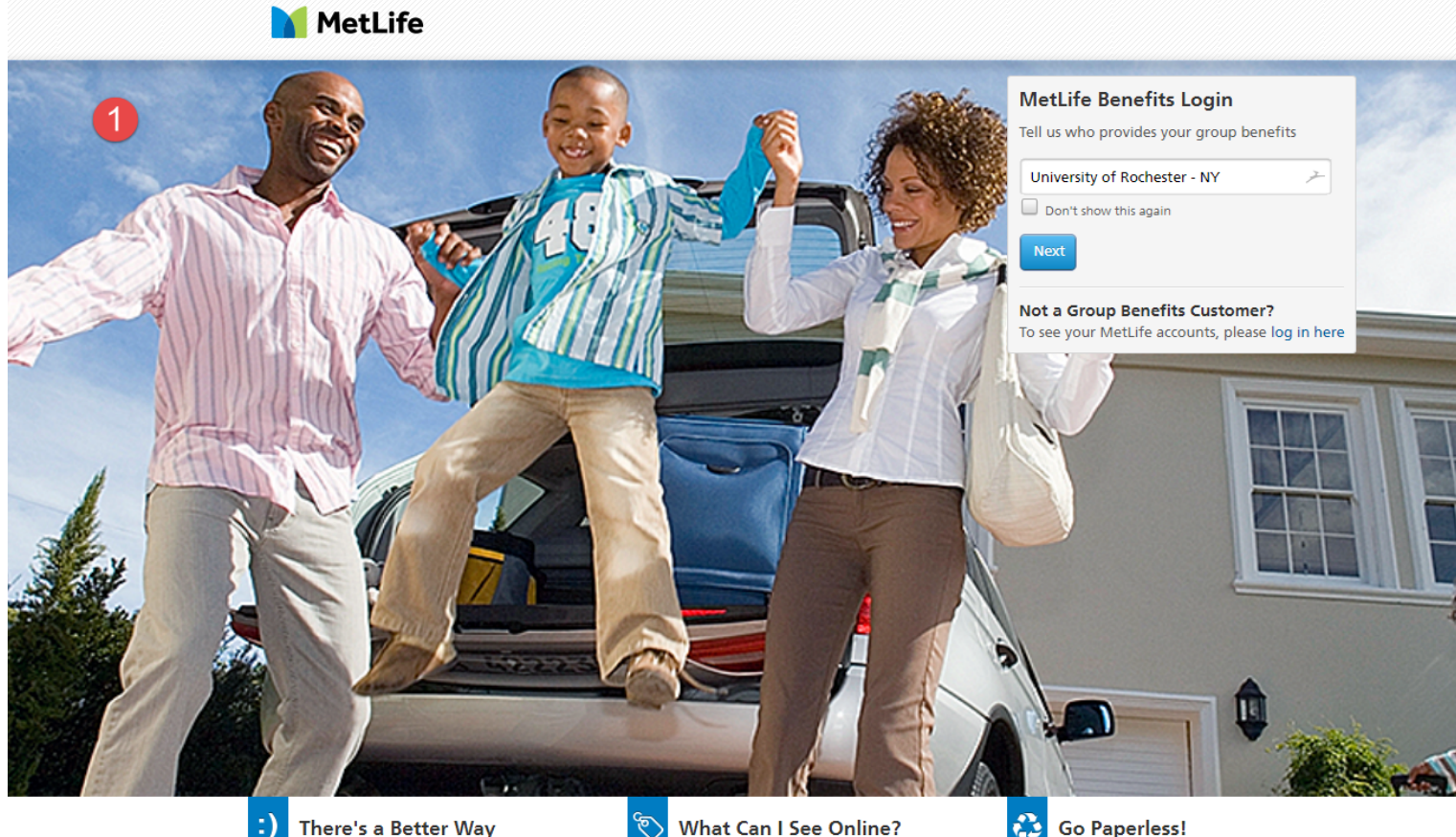

## There's a Better Way

- Manage your accounts online: Get convenient & secure access
- View and update accounts
- Make transfers & payments

## What Can I See Online?

- Online account access includes:
- Life Insurance
- Annuities
  Auto and Home DisabilityTotal Control Accounts Insurance
  - Long-Term Care

## Go Paperless!

Enroll in eDelivery and get your documents faster. It's simple, secure and green. Just log in to your account, go to Profile and click Communication Preferences to update your preferences.

Privacy Policy | Terms of Use

1. Click on the MetLife Benefits Login box that says "Tell us who provides your group benefits" and select "University of Rochester - NY". Click the Next button.

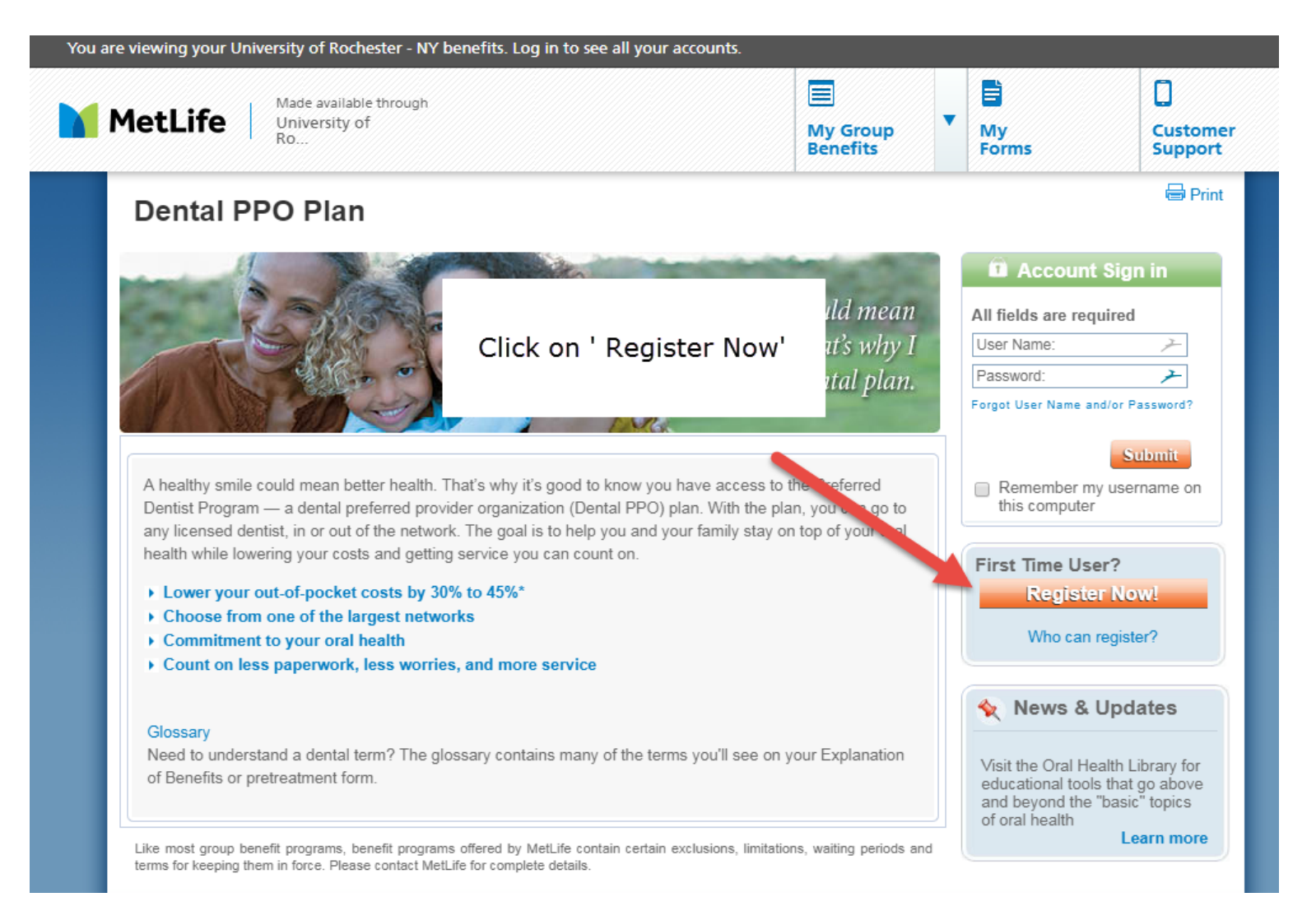

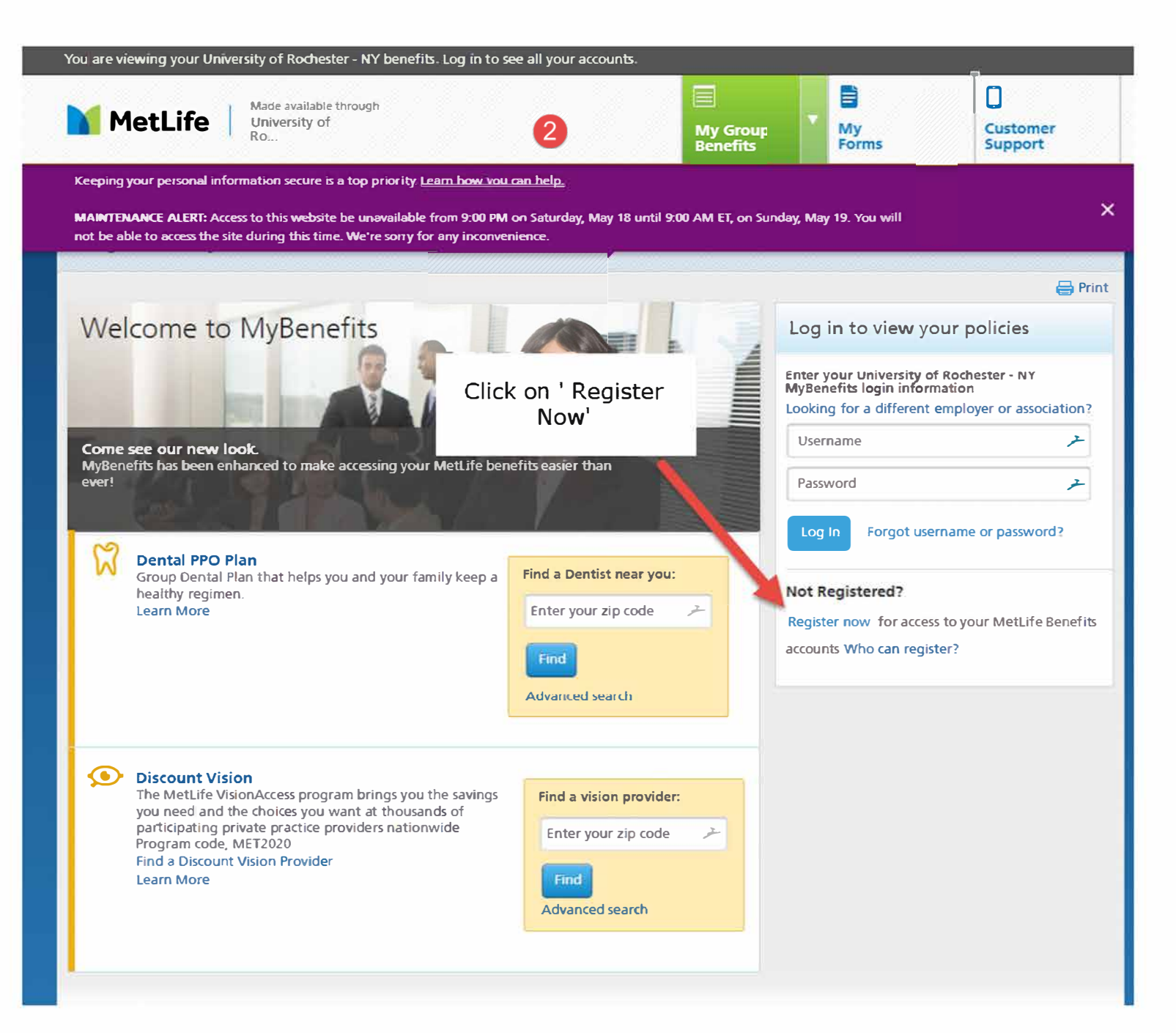

|                                                                                                    | MetLife                                                                                           | Almady registered? LOGIN                                                                                         |  |  |
|----------------------------------------------------------------------------------------------------|---------------------------------------------------------------------------------------------------|----------------------------------------------------------------------------------------------------|--|--|
| Register to vie                                                                                                    | w your accour                                                                                     | nts online                                                                                                    |  |  |
| 1<br>Create profile                                                                                                    |                                                                                                   | Crase<br>loge                                                                                                    |  |  |
| Registration is quick and easy.<br>Learn more about who can register.<br>Register and choose your log on their your accounts for easy<br>notification s.<br>Enter your development and contact information below<br>At first income                                                                                                    | By access to anonune destalls and                                                                 | Need Help Registering?<br>Call 1:8669 383 8669<br>Monday to Friday<br>Sam to Bam ET                              |  |  |
| Last Name                                                                                                    | Complete                                                                                          | all fields on                                                                                                    |  |  |
| *                                                                                                    | this page.                                                                                        |                                                                                                    |  |  |
| Please answer a few questions that identify you as an associate<br>Social Security Number<br>Date of Birth    MMMDD/YWY    Primary State or Territory of Residence    -Select a state or territory    Select a state or territory    Email Address    Centirm Email    Mobile Phone (upsional)    Journal State Select    Image Select a state or territory | The organization.<br>If you do<br>social sec<br>you ma<br>enroll<br>'dumm<br>followed<br>employee | lo not have a<br>curity number ,<br>y have been<br>ed using a<br>y' SSN (999<br>by your 6 digit<br>ee ID number) |  |  |
| CANCEL NEXT                                                                                                    |                                                                                                   |                                                                                                    |  |  |
| xcy   Terms of Services                                                                                                    |                                                                                                   |                                                                                                    |  |  |

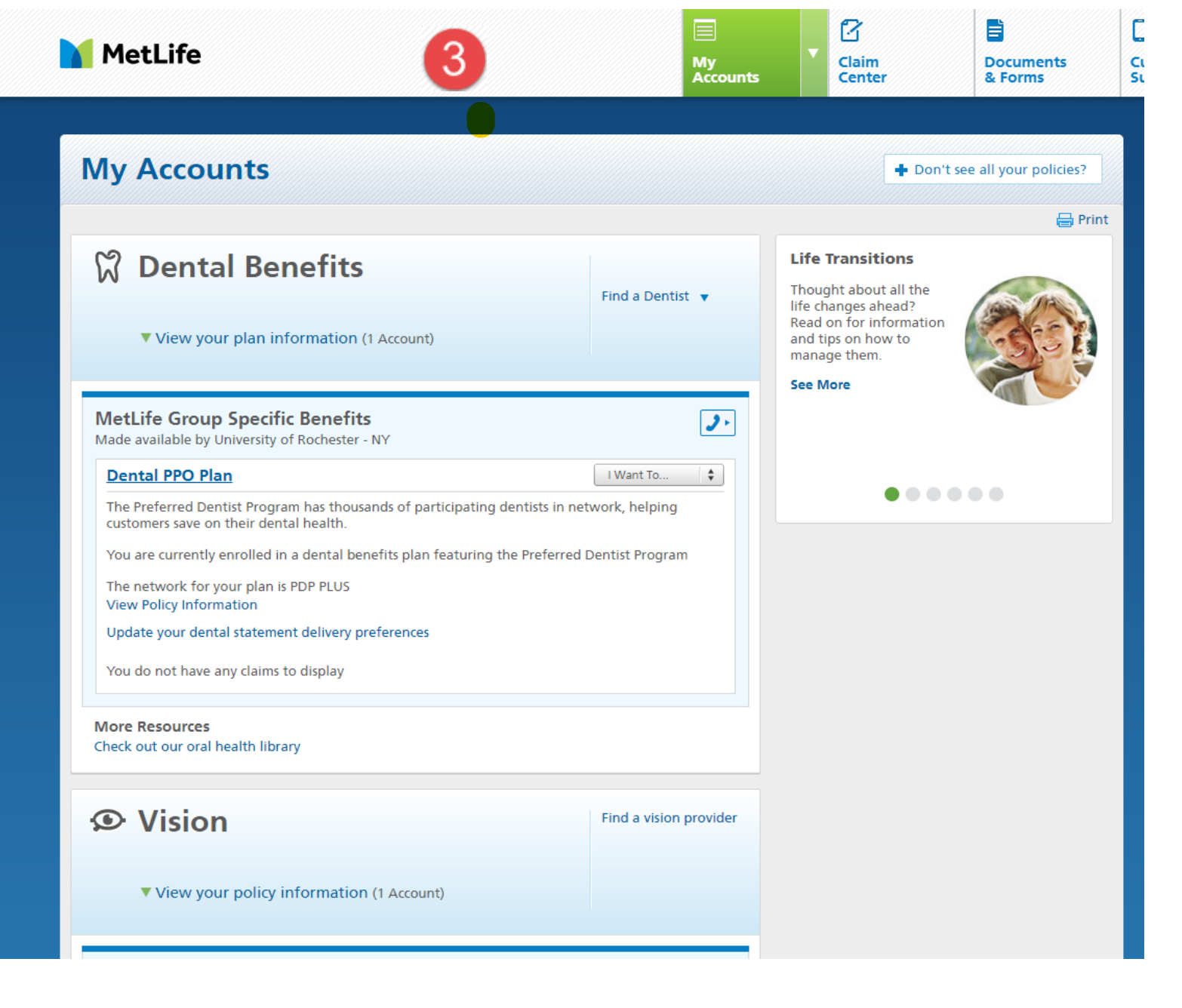

3. Under "my Accounts", select the Dental PPO Plan.

| 1etLife                                                                            | 4                                                                     | My<br>Accounts | •    | Claim<br>Center                                                                                                    | Document<br>& Forms |
|------------------------------------------------------------------------------------|-----------------------------------------------------------------------|----------------|------|----------------------------------------------------------------------------------------------------|---------------------|
| our Dental Benefits Claims Network Tools                                           | & Resources Common Questions                                          |                |      |                                                                                                    |                     |
| our Dental Benefits                                                                |                                                                       |                |      |                                                                                                    | 🖶 Print             |
| Network. PDP PL05                                                                  |                                                                       |                | (    | Procedure Fee Too                                                                                                    |                     |
|                                                                                    |                                                                       |                |      | A Navya 0 Lin                                                                                                    | dataa               |
| Re                                                                                 | cent Claims                                                           |                |      | News & Updates                                                                                                    |                     |
| You do not have any claims or pretreatments to                                     | display                                                               |                |      |                                                                                                    | 1.1. 6              |
| MetLife processes the majority of claims within 10 business days of their receipt. |                                                                       |                |      | visit the Oral Health Library for<br>educational tools that go above<br>and beyond the "basic" topics<br>of oral health<br>Learn more |                     |
| Coverage Summary                                                                   |                                                                       |                |      |                                                                                                    |                     |
| Name                                                                               | Effective Date                                                        |                |      |                                                                                                    |                     |
|                                                                                    |                                                                       |                |      |                                                                                                    |                     |
| Additional Benefit Information                                                     |                                                                       |                |      |                                                                                                    |                     |
| Coverage Elected for                                                               | employee only                                                         |                |      |                                                                                                    |                     |
| Effective Coverage Period                                                          | Jan 01 to Dec 31                                                      |                |      |                                                                                                    |                     |
| Coordination of Benefits                                                           | Birthday Rule<br>This plan coordinates benefits based o<br>provision. | n the above    |      |                                                                                                    |                     |
| Сорау                                                                              | No                                                                    |                |      |                                                                                                    |                     |
| Benefits Available for Teeth Lost Prior to Effective<br>Date                       | Yes                                                                   |                |      |                                                                                                    |                     |
| Maximum Dependent Age                                                              | Up to age 26                                                          |                |      |                                                                                                    |                     |
| Maximum Student Age                                                                | Up to age 26                                                          |                |      |                                                                                                    |                     |
|                                                                                    |                                                                       |                | - 11 |                                                                                                    |                     |

If MetLife determines that a less costly service than the covered service performed by a dentist could have been performed to treat
 a dental condition. Metlife may pay benefits based upon the less costly service if such service 1) Would produce a professionally

4. Click the "Tools & Resources" link.

| Tools and Resources                                                                                                    |                                                                                                    | 🖨 Prir                                                                                                    |  |
|----------------------------------------------------------------------------------------------------|----------------------------------------------------------------------------------------------------|----------------------------------------------------------------------------------------------------|--|
| Download Adobe Acrobat Reader                                                                                                    | Download a Claim Form                                                                                                    | Procedure Fee Tool                                                                                                    |  |
| Download Acrobat Reader® now                                                                                                    | To view this form, you'll need the free Adobe Acrobat<br>Reader®. Download Acrobat Reader now.                                                                            | 帿 News & Updates                                                                                                    |  |
| Find a Dentist<br>Find a dentist in your area today.<br>Nominate Your Dentist<br>If your current dentist does not participate in the                                                                          | <b>Glossary</b><br>Visit our dental glossary.<br><b>Oral Health Library</b><br>Visit the Oral Health Library for oral health tools and                                    | Visit the Oral Health Library for<br>educational tools that go above<br>and beyond the "basic" topics<br>of oral health |  |
| network, we will be happy to accept your nomination.<br><b>Procedure Fee Tool</b><br>Learn more about dental procedure fees in your area<br>to help make more informed choices about your<br>dental benefits. | information.<br><b>Request a Translation</b><br>Get information on translation and interpretation<br>services available through MetLife's Language<br>Assistance Program. |                                                                                                    |  |
| Get Your ID Card                                                                                                    |                                                                                                    |                                                                                                    |  |
| View or print your dental ID card now.                                                                                                    |                                                                                                    |                                                                                                    |  |
| For PPO/DHMO: Disable pop-up blocker to print ID card.                                                                                                    |                                                                                                    |                                                                                                    |  |

5. Click the "Get Your ID card" link. A window will pop up with your ID card. Simply print the card from the pop-up window and take it with you to your dental appointment.